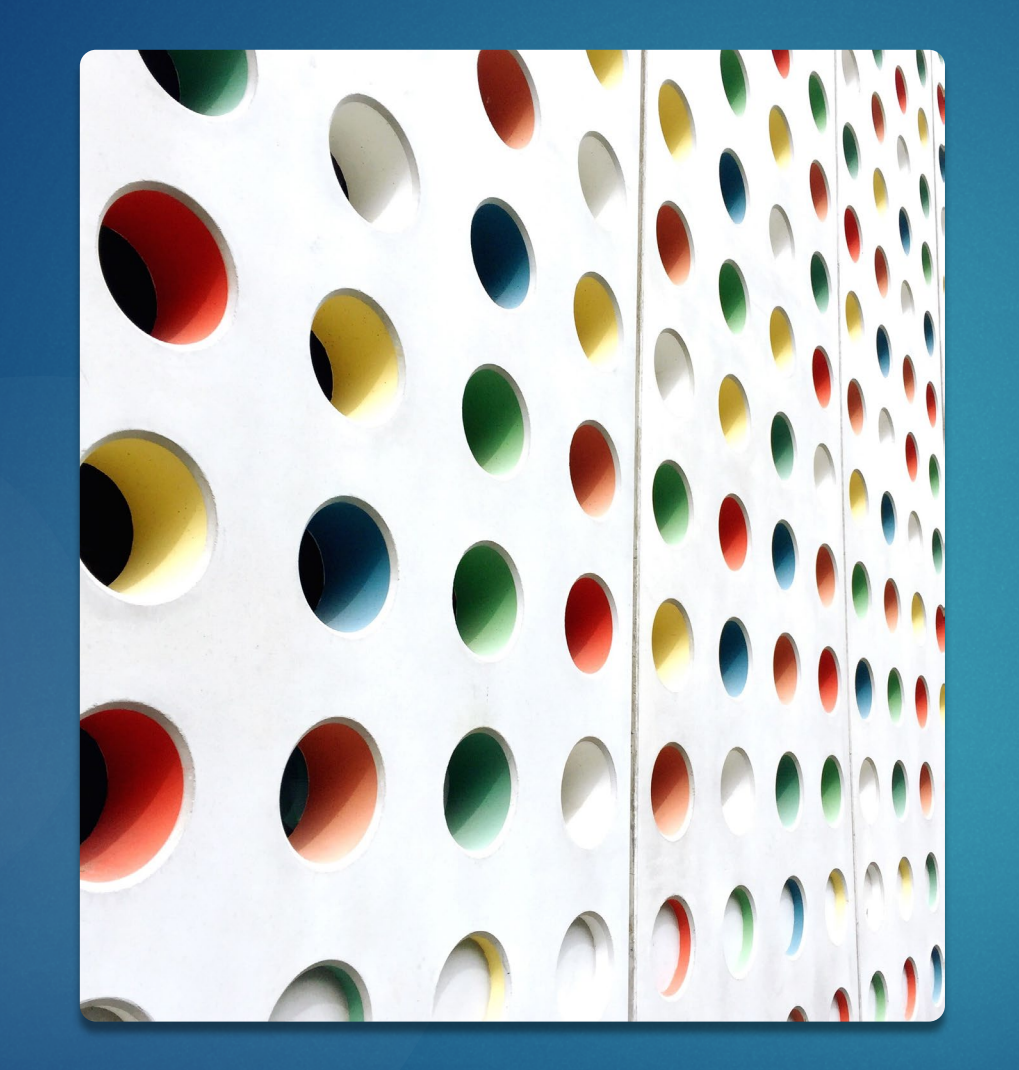

# Capital Development Board Grants

**INITIAL STEPS** 

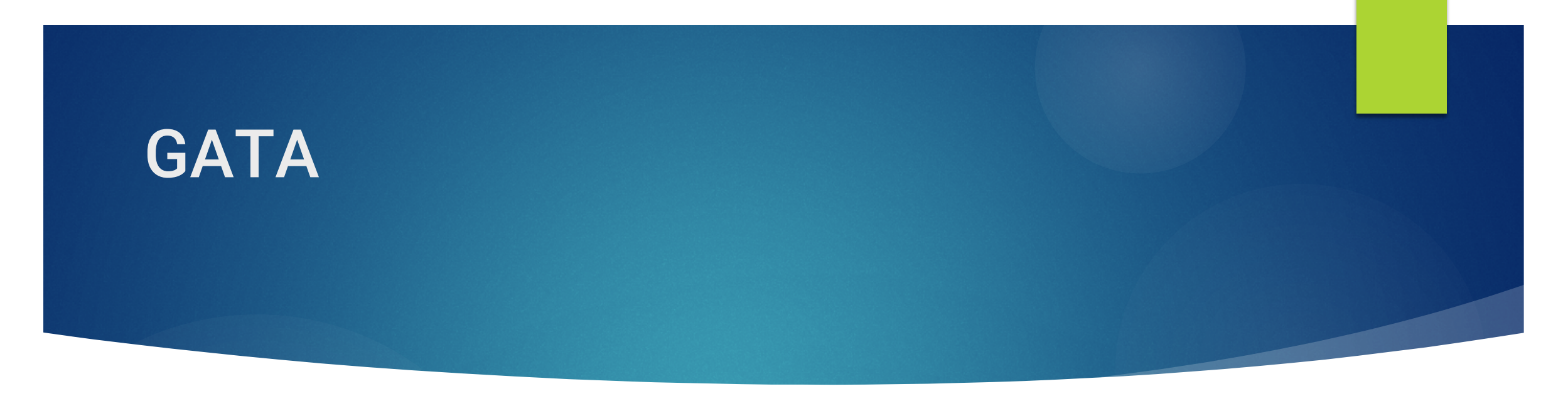

The Grant Accountability and Transparency Act (GATA) of 2014, 30 ILCS 708/1 et seq., increased accountability and transparency in the use of grant funds and reduced the administrative burden on state agencies and grantees through adoption of federal grant guidelines and regulations.

GATA requires grants administered by Executive branch state agencies to be awarded via a competitive bidding process. In addition, all applicants must undergo a registration and pre-award screening process. This competitive grant award process is initiated with a *Notice of Funding Opportunity*.

When applying for funding via a Notice of Funding Opportunity, applicants are required to concisely address a specified scope of work, provide a program budget detailing construction and equipment needs, and qualify their experience to implement the program's scope of services. Applications are competitively reviewed and scored.

Notification

All Notice of Funding Opportunity are announced via the Catalog of State Financial Assistance(CSFA) and the Capital Development Board(CDB) Website. <u>CSFA</u> <u>GATA | Illinois.gov</u> and <u>Grants - Grants (illinois.gov</u>)

# Grant Roadmap

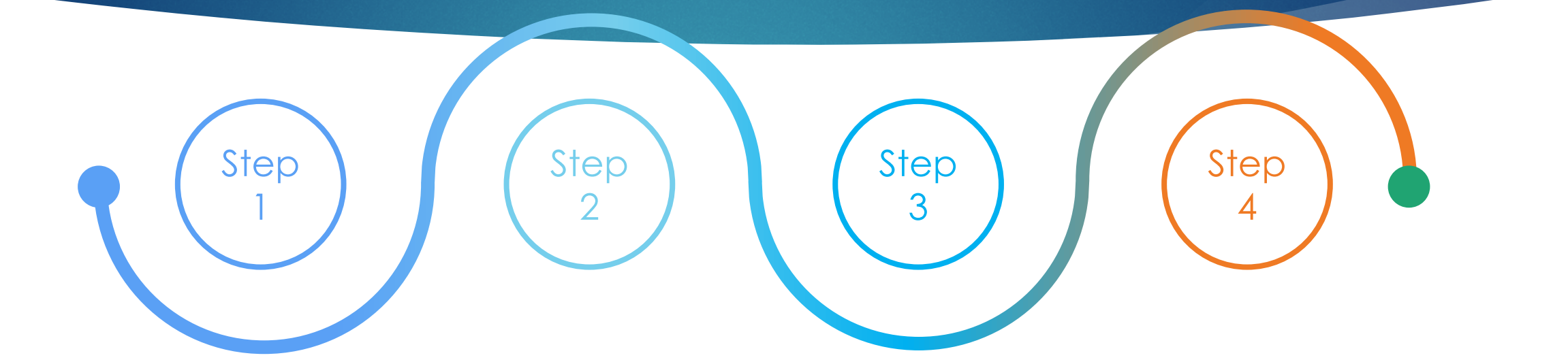

### Notification

Notice of funding opportunity (NOFO)

<u>GATA | Illinois.gov</u> and <u>Grants - Grants</u> (illinois.gov)

### **GATA Grantee Portal**

Illinois GATA Grantee Portal https://grants.illinois.g ov/portal/

### **Pre-Qualification**

5 <u>Pre-Award</u> <u>Requirements -</u> <u>Grantee (illinois.gov)</u>

https://www2.illinois.gov/si tes/GATA/Grantee/Pages /default.aspx

### Amplifund

Application Submission https://il.amplifund.com

# Prequalification

Pre-qualification through the GATA portal must be completed prior to starting the application. Complete the following to pre-qualify:

Register with the System for Award Management (SAM). Obtain a Unique Entity Identifier (UEI) code. Apply for, update, or verify your agency Employer Identification Number (EIN). Complete registration in the Illinois GATA Grantee Portal.

Also, make sure your agency IS in good standing with the Illinois Secretary of State, as applicable, and IS NOT:

- · Excluded from receiving federal grants.
- On the Illinois Stop Payment list within the Grantee Compliance Enforcement System.
- On the Department of Healthcare and Family Services Provider Sanctions list.

\*\*Grant Contact NATALIE LAMBERT, CGMS |GRANT PROGRAM ANALYST Capital Development Board 401 S. Spring, 3<sup>rd</sup> Flr, Springfield, IL 62706 217-557-9355 (c) Email: CDB.Grants@Illinois.gov

# Portal Access

All users who need to access the Grantee Portal and/or the Amplifund Grant Management System must first have an Illinois.gov account. <u>HowToAccessTheGranteePortal.pdf</u> https://www2.illinois.gov/sites/GATA/Grantee/GranteePortalFAQ/HowToAccessTheGranteePortal.pdf

Please refer to this FAQ for assistance: <u>Grantee Portal FAQ - Grantee (illinois.gov)</u> https://www2.illinois.gov/sites/GATA/Grantee/Pages/GranteePortalFAQ.aspx

Please Note: The first person to setup an organization on the Grantee Portal (the first to access a UEI code) will automatically have access to the Grantee Portal and to the Amplifund Grant Management System.

Subsequent users to that organization will need to be approved by existing users with Grantee Portal access. The following will show how to give someone access to the Grantee Portal and/or Amplifund.

| Illinois Grant Accountability and Transparency Act Grantee Portal         Welcome to the Illinois GATA Grantee Portal. To access the Portal you must have an Illinois.gov account.         Image: Transmitter account Term       Account Help         Grantee Portal. To access the Portal you must have an Illinois.gov account.         Image: Term       Account Help         Grantee And Bacoment System News       Crantee Portal.         Terment System News         Proceedings of the Count Help         How to manage Amplifyund Access. (Webcast) (Transcript).         How to access the Illinois GATA Grantee Portal.         How to create an Illinois.gov will account.         How to reset your massword.         How to reset your assessord.         How to reset your assessord.         Type have an Illinois.gov Partner account or DHS CRV account in the external domain, you can use R to access the Grantee Portal but you must append "Besternal.Illinois.gov" to the end of your usename.         For example: John De@external.Illinois.gov         To reset or unlock your Partner account click here.       For assistance with the DHS CRV click here. | ← → C ⋒ ⊡ https://grants.illinois.gov/portal/ | • X   T                                                                                                    | AN 5 | a 😰 | G   1 | े कि | Not syncing |  |
|----------------------------------------------------------------------------------------------------|-----------------------------------------------|----------------------------------------------------------------------------------------------------|------|-----|-------|------|-------------|--|
| Welcome to the Illinois GATA Grantee Portal. To access the Portal you must have an Illinois.gov account.         Sign In       Create<br>Account         Here       Account         Here       Account         How to access the Illinois GATA Grantee Portal.         How to reast you nassesword.         All Grantee Portal EAQs         Partner Account or DHS Centralized Repository Vault (CRV) Users         If you have an Illinois, partner account or DHS CRV account in the external domain, you can use it to<br>cast the Grantee Portal but you must append "excternal.illinois.gov         For example: John.Doc@external.illinois.gov         To reset or unlock your Partner account cli    |                                               | Illinois Grant Accountability and Transparency Act<br>Grantee Portal                                                                                                    |      |     |       |      |             |  |
| Sign 1n<br>Here       Create<br>Account       Account<br>Help         Grant Management System News         Grant Management System News         How to manage Amplifund Access, (Webcast) (Transcript)         How to access the Illinois GATA Grantee Portal.         How to create an Illinois, gov public account.         How to rease of the Illinois GATA Grantee Portal.         How to rease the Illinois Gave public account.         How to rease your password.         All Grantee Portal EAQs         Partner Account or DHS Centralized Repository Vault (CRV) Users         If you have an Illinois, gov Partner account or DHS CRV account in the external domain, you can use it to<br>east the Grantee Portal but you must append "@external.illinois.gov" to the of your username.         For example: John.Doc@external.illinois.gov         To reset or unlock your Partner account click here.                                                                                                    |                                               | Welcome to the Illinois GATA Grantee Portal. To access the Portal you must have an Illinois.gov account.                                                                                                    |      |     |       |      |             |  |
| Grant Management System News         Frequently Asked Questions         How to manage Amplifund Access. (Webcast) (Transcript)         How to access the Illinois GATA Grantee Portal.         How to create an Illinois.gov public account.         How to reset your password.         All Grantee Portal FAQs         Partnee Account or DHS Centralized Repository Vault (CRV) Users         If you have an Illinois.gov Partner account or DHS CRV account in the external domain, you can use it to access the Grantee Portal but you must append "@external.illinois.gov" to the end of your username.         For example: John.Doe@external.illinois.gov         To reset or unlock your Partner account click here.         For example: John.Doe@external.illinois.gov                                                                                                    |                                               | Sign In<br>Here Account Account<br>Help                                                                                                    |      |     |       |      |             |  |
| Frequently Asked Questions <ul> <li>How to manage AmpliFund Access, (Webcast) (Transcript)</li> <li>How to access the IIlinois GATA Grantee Portal.</li> <li>How to create an IIlinois, gov public account.</li> <li>How to reset your password.</li> <li>All Grantee Portal FAQs</li> </ul> <li>Partner Account or DHS Centralized Repository Vault (CRV) Users</li> <li>If you have an Illinois, gov Partner account or DHS CRV account in the external domain, you can use it to access the Grantee Portal but you must append "@external.illinois.gov" to the end of your username. For example: John.Doe@external.illinois.gov</li> <li>To reset or unlock your Partner account <u>click here</u>. For assistance with the DHS CRV <u>click here</u>.</li>                                                                                                    |                                               | Grant Management System News                                                                                                    |      |     |       |      |             |  |
| <ul> <li>How to manage Amplifund Access. (Webcast) (Transcript)</li> <li>How to access the Illinois GATA Grantee Portal.</li> <li>How to create an Illinois.gov public account.</li> <li>How to create an Illinois.gov public account.</li> <li>How to reset your password.</li> <li>All Grantee Portal FAQs</li> </ul> Partner Account or DHS Centralized Repository Vault (CRV) Users If you have an Illinois.gov Partner account or DHS CRV account in the external domain, you can use it to access the Grantee Portal but you must append "@external.illinois.gov" to the end of your username. For example: John.Doe@external.illinois.gov To reset or unlock your Partner account click.here. For assistance with the DHS CRV click here.                                                                                                    |                                               | Frequently Asked Questions                                                                                                    |      |     |       |      |             |  |
| <ul> <li>How to create an Illinois.gov public account.</li> <li>How to create an Illinois.gov public account.</li> <li>How to reset your password.</li> <li>All Grantee Portal FAQs</li> </ul> Partner Account or DHS Centralized Repository Vault (CRV) Users If you have an Illinois.gov Partner account or DHS CRV account in the external domain, you can use it to access the Grantee Portal but you must append "@external.illinois.gov" to the end of your username. For example: John.Doe@external.illinois.gov To reset or unlock your Partner account <u>click here</u> . For assistance with the DHS CRV <u>click here</u> .                                                                                                    |                                               | How to manage AmpliFund Access. (Webcast) (Transcript)     How to access the Illinois GATA Grantee Portal.                                                                                                  |      |     |       |      |             |  |
| <ul> <li>How to reset your password.</li> <li>All Grantee Portal FAQs</li> </ul> Partner Account or DHS Centralized Repository Vault (CRV) Users If you have an Illinois.gov Partner account or DHS CRV account in the external domain, you can use it to access the Grantee Portal but you must append "@external.illinois.gov" to the end of your username. For example: John.Doe@external.illinois.gov To reset or unlock your Partner account <u>click here</u> . For assistance with the DHS CRV <u>click here</u> .                                                                                                    |                                               | How to create an Illinois.gov public account.                                                                                                    |      |     |       |      |             |  |
| Partner Account or DHS Centralized Repository Vault (CRV) Users         If you have an Illinois.gov Partner account or DHS CRV account in the external domain, you can use it to access the Grantee Portal but you must append "@external.illinois.gov" to the end of your username.         For example: John.Doe@external.illinois.gov         To reset or unlock your Partner account click here.         For assistance with the DHS CRV click here.                                                                                                    |                                               | How to reset your password.     All Grantee Portal FAOs                                                                                                    |      |     |       |      |             |  |
| Partner Account or DHS Centralized Repository Vault (CRV) Users         If you have an Illinois.gov Partner account or DHS CRV account in the external domain, you can use it to access the Grantee Portal but you must append "@external.illinois.gov" to the end of your username.         For example: John.Doe@external.illinois.gov         To reset or unlock your Partner account click here.         For assistance with the DHS CRV click here.                                                                                                    |                                               |                                                                                                    |      |     |       |      |             |  |
| If you have an Illinois.gov Partner account or DHS CRV account in the external domain, you can use it to access the Grantee Portal but you must append "@external.illinois.gov" to the end of your username.<br>For example: John.Doe@external.illinois.gov<br>To reset or unlock your Partner account <u>click here</u> . For assistance with the DHS CRV <u>click here</u> .                                                                                                    |                                               | Partner Account or DHS Centralized Repository Vault (CRV) Users                                                                                                    |      |     |       |      |             |  |
| For example: John.Doe@external.illinois.gov<br>To reset or unlock your Partner account <u>click here</u> . For assistance with the DHS CRV <u>click here</u> .                                                                                                    |                                               | If you have an Illinois.gov Partner account or DHS CRV account in the external domain, you can use it to access the Grantee Portal but you must append "@external illinois gov" to the end of your username |      |     |       |      |             |  |
| To reset or unlock your Partner account <u>click here</u> . For assistance with the DHS CRV <u>click here</u> .                                                                                                    |                                               | For example: John.Doe@external.illinois.gov                                                                                                    |      |     |       |      |             |  |
|                                                                                                    |                                               | To reset or unlock your Partner account <u>click here</u> . For assistance with the DHS CRV <u>click here</u> .                                                                                             |      |     |       |      |             |  |
|                                                                                                    |                                               |                                                                                                    |      |     |       |      |             |  |
|                                                                                                    |                                               |                                                                                                    |      |     |       |      |             |  |
|                                                                                                    |                                               |                                                                                                    |      |     |       |      |             |  |
|                                                                                                    |                                               |                                                                                                    |      |     |       |      |             |  |

#### 🚛 🔎 🛤 🚺 🥶 🧱 💽 🥥 🥵

#### - 🌰 45°F Cloudy 🐠 🔤 💁 🚭 🔩 🕼 🖫 🖉 - 11:03 AM

### **GATA GRANTEE PORTAL**

To be qualified to apply for a grant, an entity must complete the following steps in the GATA Grantee Portal. <u>Illinois GATA Grantee Portal</u> <u>HowToAccessTheGranteePortal.pdf</u>

### Register

- Browse to (https://grants.illinois.gov/portal) and Click the "Create a new account" link.
- Fill in all fields of the form and click the "Register" button.
- You should receive an email from IdentityManagement@Illinois.gov to the address you registered. If you did not receive the email, check your spam or trash folder. To verify your account, click the link in the email message.
- Browse to (https://grants.illinois.gov/portal) and enter your Username and Password to access the Grantee Portal.

### Grantee Portal FAQ - Grantee (illinois.gov)

https://www2.illinois.gov/sites/GATA/Grantee/Pages/GranteePortalFAQ.aspx

| 🗅 Illinois GATA Grantee Portal 🗙 🛞 Grantee Portal FAQ - Grantee x 🗅 HowToCreateAnIllinoisPublicAcc x + |    |     |            |    |   |     |        | - 0     | × |
|----------------------------------------------------------------------------------------------------|----|-----|------------|----|---|-----|--------|---------|---|
| → C 🙃 🗄 https://www2.illinois.gov/sites/GATA/Grantee/Pages/GranteePortalFAQ.aspx                       | (; | i A | ۲ <b>0</b> | 62 | G | £_≡ | Not sy | ncing 🌒 |   |

Anyone, 5 years of age and older, is eligible to receive the COVID-19 vaccine. Find your nearest vaccination location at vaccines.gov.

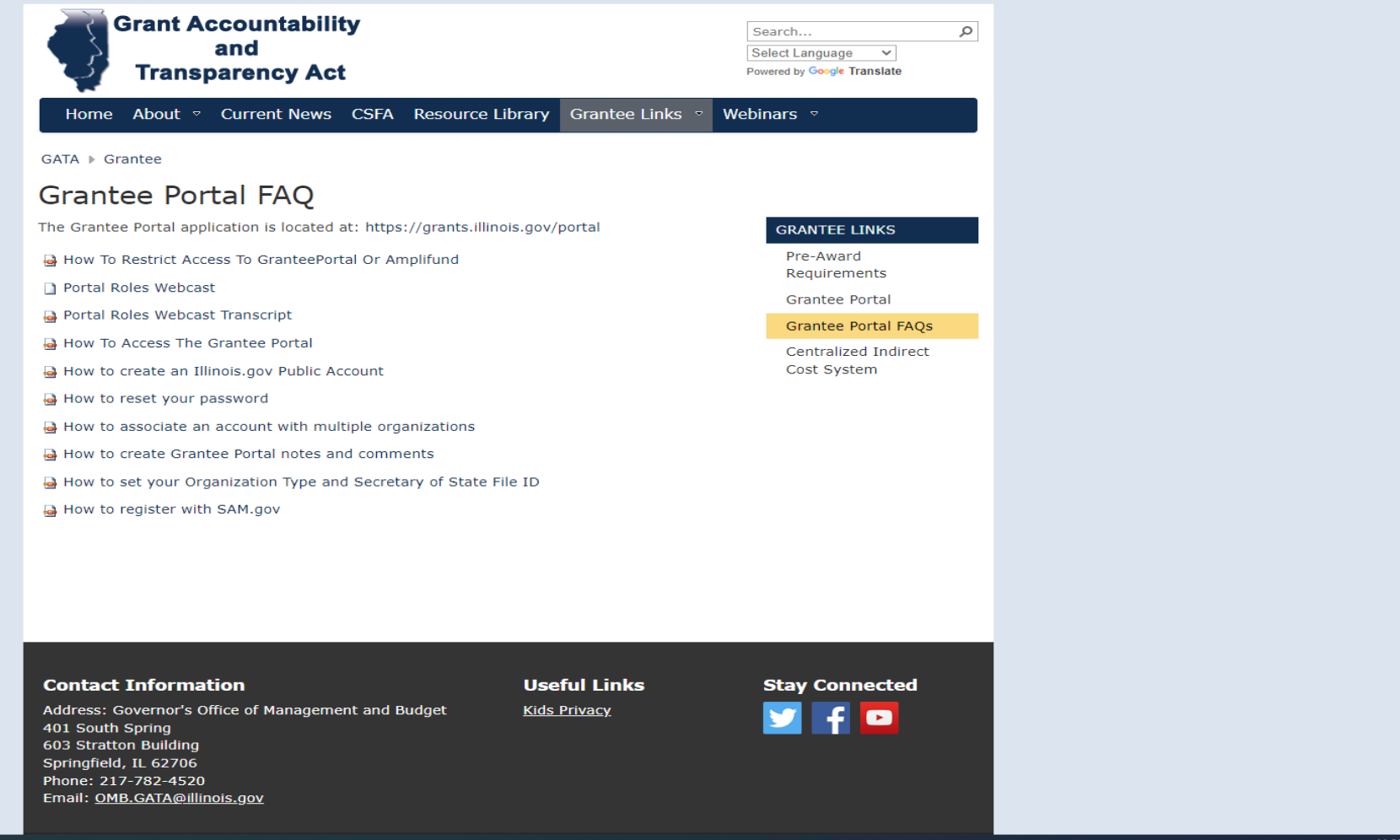

#### 🚛 🔎 🟥 🏮 🥶 📑 🔍 🎱

🌰 45°F Cloudy 🐠 🔤 💁 😔 🕼 🕄 🕼 🎞 11:08 AM

# **Overview-AMPLIFUND**

Application submissions will need to be completed in Amplifund. All required documents such as the program narrative, budget, and other NOFO application requirements, will require completion and/or uploading within the sections in AmpliFund.

If you are new to AmpliFund, here are the steps applicant users should take to set up their Applicant Portal account before starting their opportunity application. Access to the Applicant Portal requires registration on the Illinois GATA Grantee Portal and an <u>Illinois.gov</u> public account.

The first time you access an opportunity through the Applicant Portal, you will be prompted to create a login and password. Alternatively, users may have received an email invitation from another user in their organization. Once you register, you will be able to access the opportunity.

### REGISTER

1.Go to https://il.amplifund.com. You will be redirected to the Illinois authentication portal page.

2.On the Illinois portal page, click "Public Account."

3.Click "Create a new account."

4.Add your account information and click "Register."

5. Click the link in the confirmation email. Note: The email link will only be valid for 24 hours.

6.Go to https://grants.illinois.gov/portal.

7.Click "Sign in here."

8.Log in with your newly created username and password.

9. Review the Usage Terms and Conditions, click "Accept."

10.On the Associate Grantee page, add your organizations Unique Entity Identifier (UEI) number and click "Submit."

11. Verify your organization and click "Yes."

12.Your request to join your organization must be approved by administrator users before continuing. Once approved, click "After approval is granted to browse to the Grantee Portal main menu."

13.To view the applicant portal, go to https://il.amplifund.com

## Amplifund Access

The first time you access an opportunity through the Applicant Portal, you will be prompted to create a login and password.

Alternatively, users may receive an email invitation from another user in their organization. Once you register, you will be able to access the opportunity.

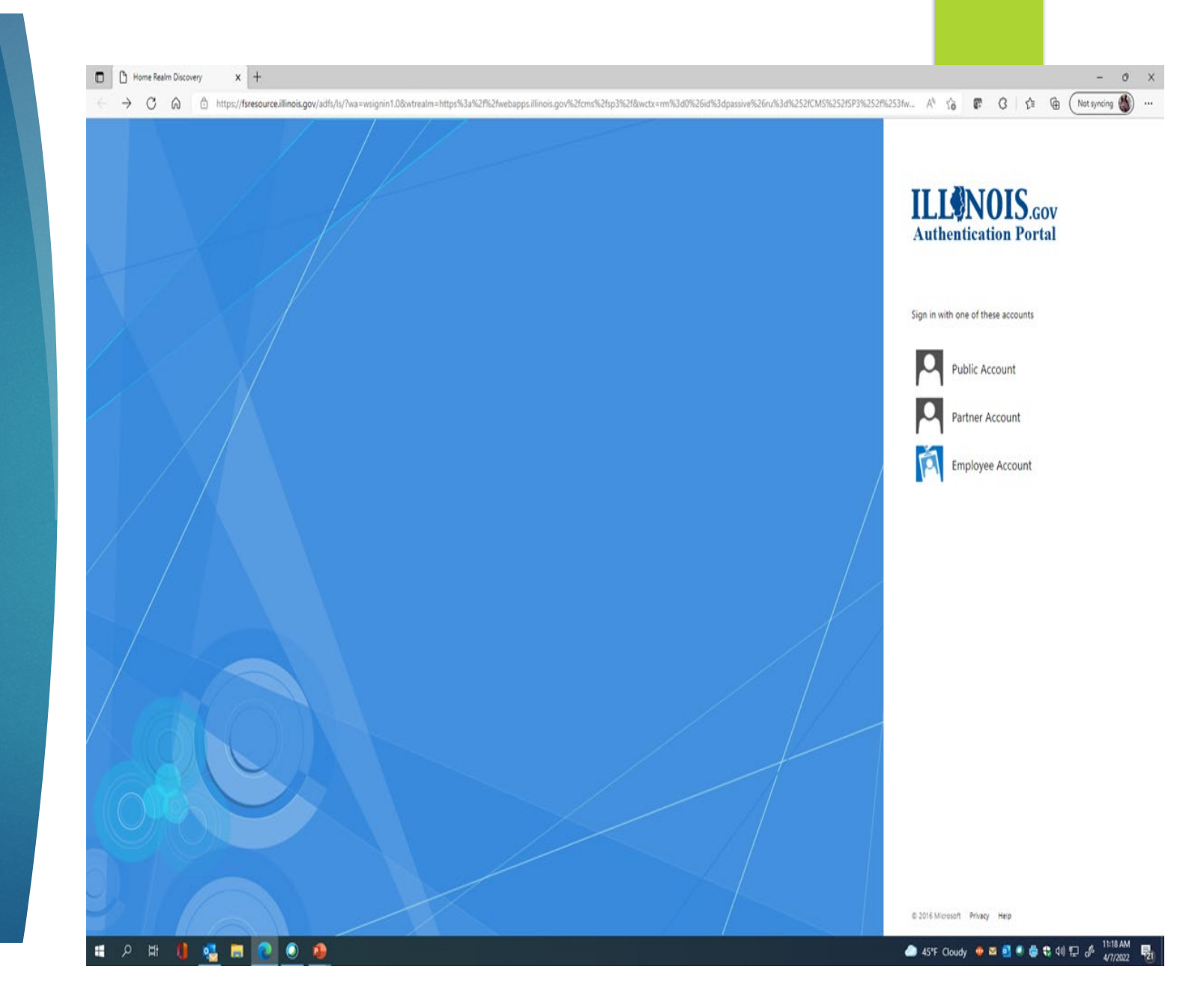

# Grant Applications in Amplifund

# Pre-Award from GATA Portal to Submission

https://il-amplifund.zendesk.com/hc/enus/articles/1500004678842-Pre-Award-Process-GATA-Portal-through-Application-Submission

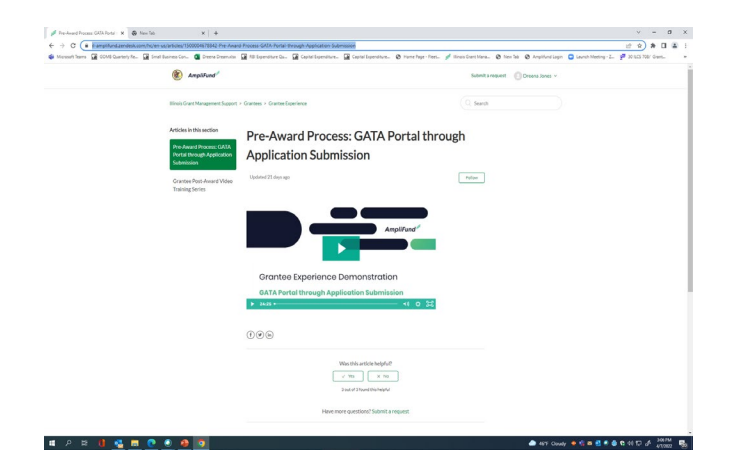

### Amplifund Applicant Portal Navigation

https://il-amplifund.zendesk.com/hc/enus/articles/1500004994281-AmpliFund-Applicant-Portal-Applicant-Portal-Navigation

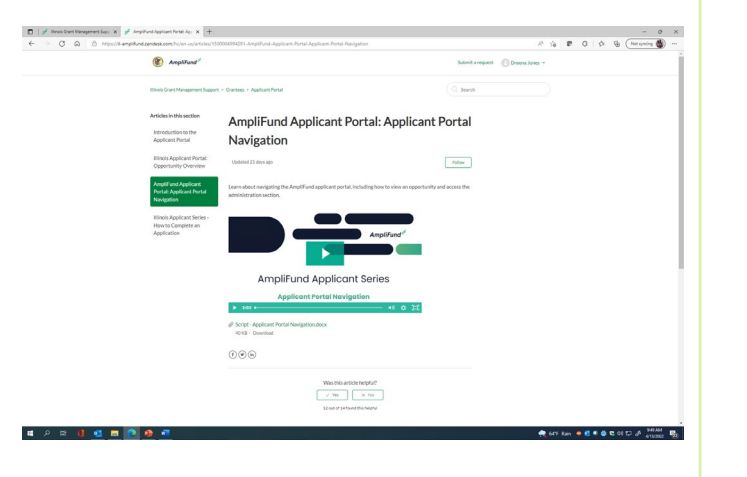

# How to Complete an Application

https://il-amplifund.zendesk.com/hc/enus/articles/1500005155062-Illinois-Applicant-Series-How-to-Complete-an-Application

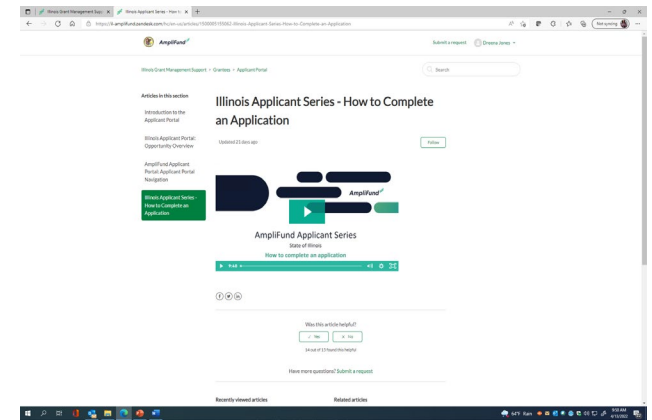

# How To Start an Application

Applications may be started from previously saved opportunities, or may be started directly from the opportunity link after registering.

- ▶ 1. Use the opportunity link from the funder.
- > 2. On the opportunity details page, click Apply.

### --OR-

- ▶ 1. Open the Applicant Portal.
- > 2. Click the logo in the top-left corner of any page.
- > 3. Click Applications.
- 4. Click an opportunity name.
- ▶ 5. Click Apply.

| AmpliFund            | APPLICANT PORTAL<br>Managing and Applying to Opportunities                                                                                                    |
|----------------------|----------------------------------------------------------------------------------------------------|
|                      | Applications FAQ                                                                                                    |
|                      | <ol> <li>Click the (Delete icon) next to an application name.</li> </ol>                                                                                                    |
|                      | Application Na Submission Sta Funder Name Title                                                                                                    |
|                      | number<br>Opperturbing         Unsubentitied<br>tomelesses         Amplifund<br>tomelesses         number<br>tomelesses           Sevices         ±         towelesses         towelesses |
|                      | 4. In the confirmation pop-up window, click Delete.                                                                                                    |
|                      | How To Start an Application                                                                                                    |
|                      | Applications may be started from previously saved opportunities, or may                                                                                                    |
|                      | be started directly from the opportunity link after registering.                                                                                                    |
|                      | 2. On the opportunity details page, click Apply.                                                                                                    |
|                      | unity - Homelessness Services                                                                                                    |
|                      | 1. Open the Applicant Portal.                                                                                                    |
|                      | 2. Click the logo in the top-left corner of any page.                                                                                                    |
|                      | AmpliFund <sup>pt</sup>                                                                                                    |
|                      | 3. Click Applications.                                                                                                    |
|                      | Applications FAQ                                                                                                    |
|                      | 4. Click an opportunity name.                                                                                                    |
|                      | 5. Click Apply.                                                                                                    |
|                      | unity - Homelessness Services                                                                                                    |
|                      |                                                                                                    |
|                      |                                                                                                    |
| REVISION: 2021-03-17 | 8                                                                                                    |
|                      |                                                                                                    |

## Successfully Submitting Applications

The Amplifund Applicant Portal Guide provides Helpful Tips for navigating the system.

AmpliFund Applicant Portal Guide.pdf

https://il.amplifund.com/Public/faq/documentation/Ampli Fund Applicant Portal Guide.pdf on/AmpliFund\_Applicant\_Portal\_Guide.pdf - + ⊙ ↔ ( ⓑ Page view | A<sup>N</sup> Read aloud | Add text APPLICANT PORTAL AmpliFund<sup>≓</sup> Contents **3** Applicant Portal Overview 4 Getting Started on the Applicant Portal How To Create an Account on the Applicant Portal 4 How To Log In to the Applicant Portal 5 6 How To Log Out of the Applicant Portal 7 Managing and Applying to Opportunities How To Save an Opportunity How To View the Applications List 7 How To Delete an Application 8 How To Start an Application 9 How To Download an Application 9 Application Progress 10 **Project Information** 10 How To Complete Project Information 11 Application Forms 11 How To Complete Application Forms 12 Budget How To Add a Budget Category 12 12 How To Add a Budget Line Item 14 Performance Plan 14 How To Add a Performance Goal 14 How To Add a Milestone Goal 15 How To Add a Narrative Goal 15 How To Add a Numeric Goal 16 How To Add a Percent Achieved Goal How To Add a Percent Change Goal 16 17 How To Add a Reimbursement Goal 19 **Submitting Your Application** 19 How To Review Your Application 19 How To Submit Your Application 19 How To Withdraw Your Application 21 Frequently Asked Questions How do I link my account to my organization's account? 21 21 Who has access to the organization's applications?